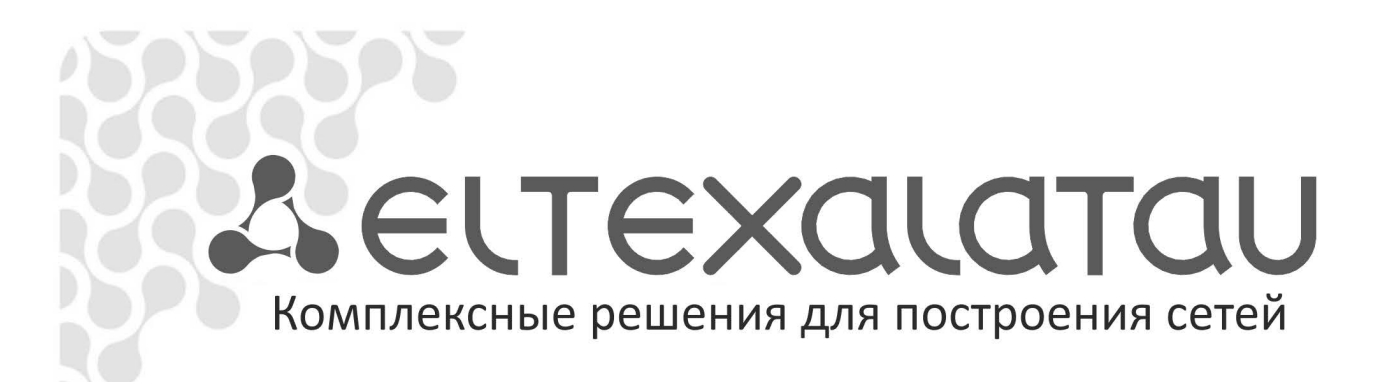

# NV-310, NV-312

Приложение к руководству по эксплуатации

Руководство по обновлению программного обеспечения

Full HD медиацентр

www.eltexalatau.kz

## аннотация

В данном руководстве описаны основные способы обновления программного обеспечения медиацентра NV-310/312 (далее устройство).

## ОПИСАНИЕ

Смена ПО приставки возможна следующими способами:

- автоматическая смена ПО через приложение «Магазин» по протоколу HTTP;
- ручная смена программного обеспечения с локального USB-накопителя;
- восстановление ПО через раздел recovery;
- обновление согласно TR-069 через ACS.

Кроме обновления прошивки с внешнего носителя, имеется возможность восстановления прошивки, что может понадобиться при желании пользователя выполнить обновление с удалением всех пользовательских данных или восстановить работоспособность приставки в случае порчи рабочей прошивки (выключение питания приставки во время обновления, отсоединение носителя во время обновления и другое).

Для обеспечения возможности смены прошивки при отсутствии сети Интернет или отсутствии у провайдера сервера обновления предусмотрена возможность обновления прошивки с локального накопителя. В качестве локального накопителя может выступать любой накопитель с USB-портом.

## АВТОМАТИЧЕСКАЯ СМЕНА ПРОГРАММНОГО ОБЕСПЕЧЕНИЯ ЧЕРЕЗ МАГАЗИН ПРИЛОЖЕНИЙ

Для организации сервера обновления в автоматическом режиме необходимо развернуть на сети серверную часть магазина приложения. Таким образом, будет обеспечено взаимодействие серверной и клиентской части магазина. Основные принципы работы и алгоритм взаимодействия клиент-сервер описаны в руководстве по кастомизации прошивки.

# РУЧНАЯ СМЕНА ПРОГРАММНОГО ОБЕСПЕЧЕНИЯ С ЛОКАЛЬНОГО USB-НАКОПИТЕЛЯ

Для обеспечения возможности смены прошивки при отсутствии сети Интернет или отсутствии у провайдера сервера обновления предусмотрена возможность обновления прошивки с локального накопителя. В качестве локального накопителя может выступать любой USB-накопитель.

Кроме того, обязательным условием является наличие установленного приложения «Проводник» и «Магазин» - данные приложения входят в состав всех прошивок.

#### Порядок обновления с USB-накопителя:

- 1. Скопировать файл прошивки в корень USB-накопителя или поместить его в любой каталог USB-накопителя;
- 2. Подключить USB-накопитель к любому USB-порту приставки;
- 3. Запустить приложение «Проводник»:

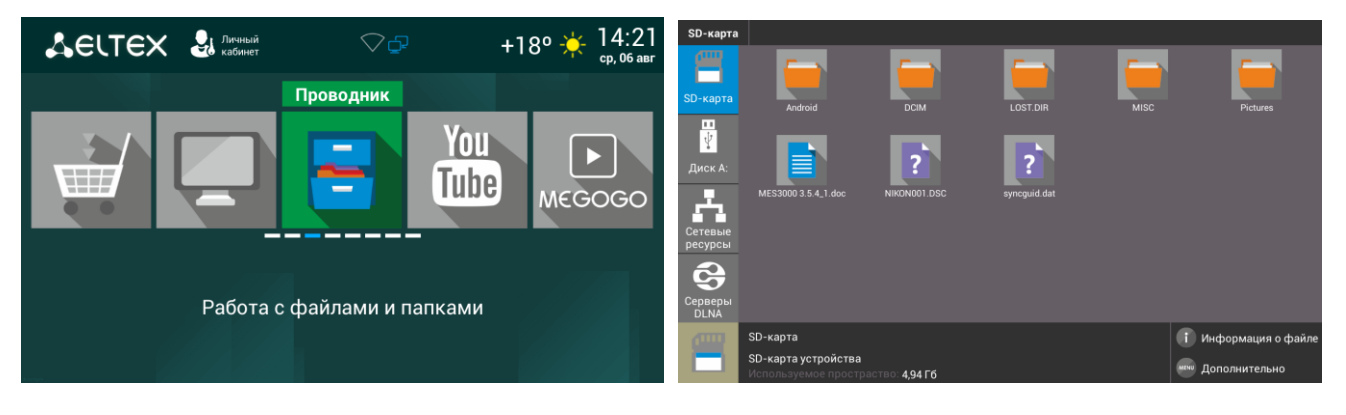

4. Выбрать **«Диск»**, нажать **«ОК».** Указать файл прошивки и нажать кнопку **«ОК»** на пульте ДУ:

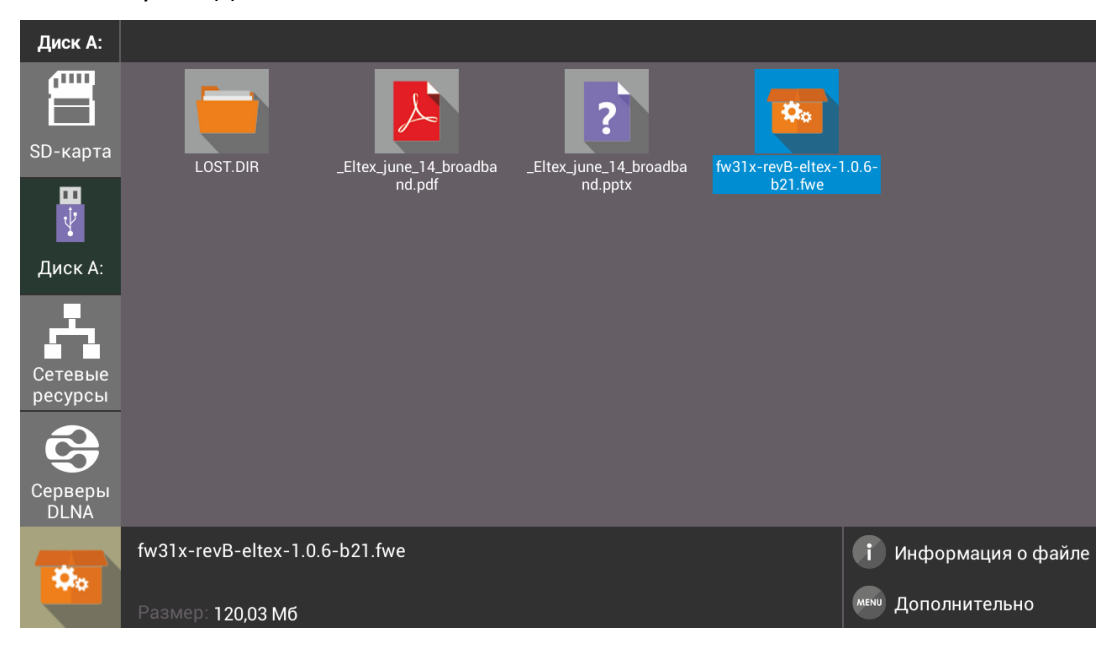

5. Подтвердить начало процесса обновления:

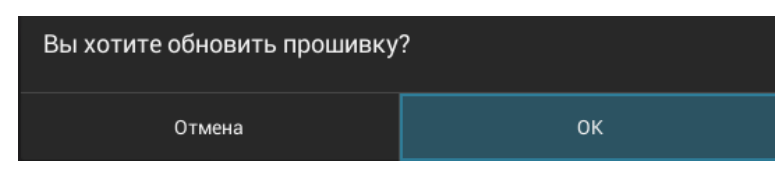

6. Запустится диалог с прогрессом обновления. По окончании процесса обновления приставка будет автоматически перезагружена:

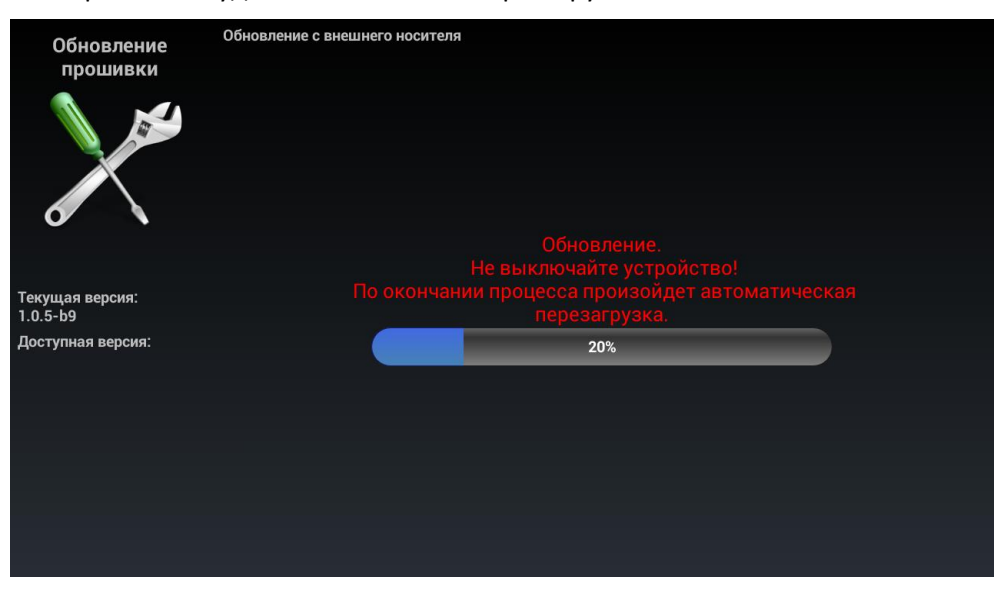

Все пользовательские данные и приложения при данном способе обновления сохраняются.

## ВОССТАНОВЛЕНИЕ ПРОГРАММНОГО ОБЕСПЕЧЕНИЯ ЧЕРЕЗ РАЗДЕЛ RECOVERY

Кроме обновления прошивки с внешнего носителя, имеется возможность восстановления прошивки, что может понадобиться при желании пользователя выполнить обновление с удалением всех пользовательских данных или восстановить работоспособность приставки в случае порчи рабочей прошивки (выключение питания приставки во время обновления, отсоединение носителя во время обновления и пр.).

#### Порядок обновление через recovery:

- 1. Скопировать файл прошивки в корень USB-накопителя;
- 2. Подключить USB-накопитель к любому USB-порту устройства;
- Нажать и удерживать функциональную кнопку F, расположенную на задней панели устройства;
- 4. Подать питание на приставку, удерживая при этом кнопку F;
- 5. Отпустить кнопку F можно после появления на экране меню восстановления ПО;

| Пожалуйста ждите | Пожалуйста ждите |
|------------------|------------------|
|                  |                  |
|                  |                  |

- 6. Процесс восстановления запустится автоматически;
- 7. Запустится диалог с прогрессом обновления. По окончании процесса обновления приставки будет отображен диалог с запросом на перезагрузку приставки.

| Восста       | ановление                                | по |
|--------------|------------------------------------------|----|
| ПО у<br>Пере | испешно обновлено<br>загрузите приставку |    |
|              |                                          |    |
|              |                                          |    |

| Название   | Состояние                        | Состояние устройства                                       |  |
|------------|----------------------------------|------------------------------------------------------------|--|
| индикатора | индикатора                       |                                                            |  |
|            | горит красным                    | Запуск системы. Если индикатор «Power» горит красным более |  |
|            |                                  | 30 секунд - процесс восстановления нарушен.                |  |
|            |                                  | Возможные причины нарушения процесса обновления:           |  |
|            | - не смонтирован USB-накопитель; |                                                            |  |
|            |                                  | - не найден файл прошивки;                                 |  |
| -          |                                  | - повреждение приставки носит более глубокий характер.     |  |
| Power      | мигает желтым                    | Процесс копирования и записи ПО.                           |  |
|            |                                  |                                                            |  |
|            |                                  | Внимание! Не нужно препятствовать данному процессу – не    |  |
|            |                                  | извлекать USB-накопитель, не отключать питание.            |  |
|            | горит зеленым                    | Процесс прошивки успешно завершен, требуется перезапуск    |  |
|            |                                  | устройства.                                                |  |
|            |                                  |                                                            |  |

#### Световая индикация во время восстановления ПО через раздел recovery

# ОБНОВЛЕНИЕ СОГЛАСНО TR-069 ЧЕРЕЗ ACS

Обновление ПО возможно удаленно через ACS сервер. 2 варианта: CLI, GUI. Для получения подробной информации нужно обратиться к руководству по ACS